# Integrate ISE 3.3 with JAMF as MDM Server.

# Contents

Introduction Prerequisites Requirements Components Used Background information Configure Preparing JAMF PRO for the MDM connection Preparing ISE for the MDM connection Verify the Initial Connectivity of the integration with JAMF PRO instance. Troubleshooting MDM server is not reachable. Scenario 1. A connection timeout occurred. Scenario 2. Connection Failed: 404. Scenario 3. Connection Failed: 401. Related information

## Introduction

This document describes procedures that are necessary to implement successfully Identity Services Engine version 3.3 with JAMF PRO instance 10.48.X

# Prerequisites

## Requirements

Cisco recommends knowledge in these topics:

- Identity Services Engine.
- JAMF as MDM solution.

## **Components Used**

The information in this document is based on these software and versions:

- Cisco Identity Services Engine (ISE) version 3.3
- JAMF PRO version 10.48.1-t1689600654

The information in this document was created from the devices in a specific lab environment. All of the devices used in this document started with a cleared (default) configuration. If your network is live, ensure that you understand the potential impact of any command.

# **Background information**

Cisco ISE supports JAMF as a MDM server for managing Windows computers. Once these computers managed by JAMF are connected the network and authenticated, in order to retrieve further information for the security posture of those devices, ISE retrieves compliance information from JAMF server.

It uses this information to enforce secure access security by allowing/denying those computers depending on the criteria and conditions configured in ISE.

Therefore, this implementation helps to identify potential vulnerabilities and security weakness that could be exploited by attackers.

# Configure

## Preparing JAMF PRO for the MDM connection

**Step 1.** Log in with your JAMF cloud with the account for admin privileges at <u>https://YOUR\_ACCOUNT.jamfcloud.com/index.html.</u>

| 🗾 jamf 🛛 PRO                                          |            |
|-------------------------------------------------------|------------|
| USERNAME<br>admin                                     |            |
| PASSWORD                                              | $\bigcirc$ |
| All contents © 2002-2023 Jamf<br>All rights reserved. | :          |

JAMF PRO login page

Step 2. From the main menu, select the gear that is displayed over this icon.

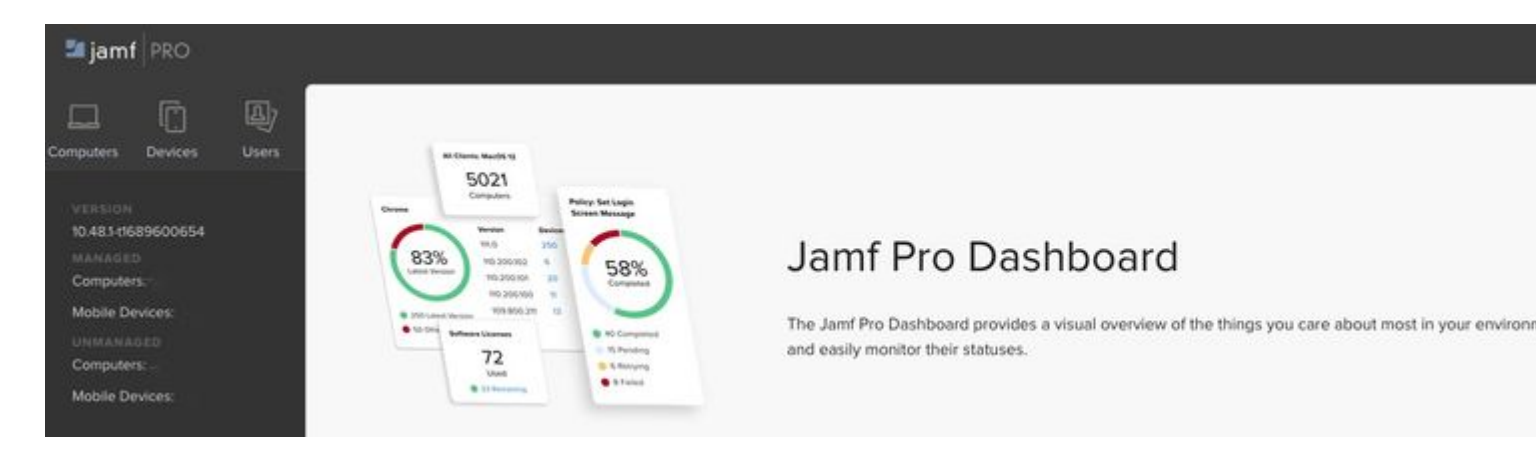

JAMF PRO Dashboard

#### Step 3. In the main menu, select the option named System > User accounts and groups.

| S   | ettings                 |                             |                              |                  |             |         |     |
|-----|-------------------------|-----------------------------|------------------------------|------------------|-------------|---------|-----|
|     | Search                  |                             |                              |                  |             |         |     |
| All | System                  | Global                      | Jamf Apps                    | Self Service     | Server      | Network | Com |
| S   | ystem                   | 11 settings                 |                              |                  |             |         |     |
|     | Set Jamf Pr<br>policies | accounts a<br>ro user privi | nd groups<br>leges, Director | y Service accour | nts, and pa | ssword  |     |

JAMF PRO System Settings

#### Step 4. Select the section Password Policies.

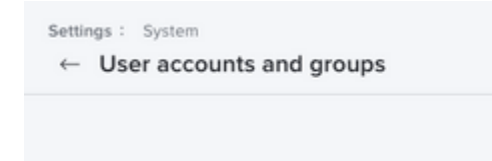

JAMF PRO Users accounts and groups

**Step 5.** In this section, confirm that you have the option **Allow Basic authentication in addition to Bearer Token authentication**.

**Note**: Starting JAMF PRO version 10.35 and upper version the basic authentication for API is not enabled by default, hence you need to enable such feature to get the MDM integration working, for more information please review <u>https://developer.jamf.com/jamf-pro/docs/classic-api-authentication-changes</u>

proceed to fill this information with the section missing from the URL created (in this case: /networkIntegrationEndpoint/ID).

Input a **Username** with full access to the JAMF PRO instance alongside the corresponding **Password.** Change the Status of the MDM server to **Enabled**.

| ≡     | dentity Servic                     | es Engine                                                           |                                                         | Administration / N      | etwork Resources  |
|-------|------------------------------------|---------------------------------------------------------------------|---------------------------------------------------------|-------------------------|-------------------|
| н     | Network Devices                    | Network Device Groups                                               | Network Device Profiles                                 | External RADIUS Servers | RADIUS Server Seq |
| 5     | MDM / UEM Integ                    | prations > New                                                      |                                                         |                         |                   |
| 11    | Name Ca                            |                                                                     |                                                         |                         |                   |
| ×     | New Se                             | erver                                                               |                                                         |                         |                   |
| 0     | Cisco ISE supp<br>Click here to vi | orts mobile device management a<br>ew the list of MDM servers suppo | nd Microsoft configuration manage<br>rted by Cisco ISE. | ement servers.          |                   |
| 80    | MDM / UEM Inte                     | gration Name*                                                       | 1                                                       |                         |                   |
|       | JAMF_PRO                           | g                                                                   |                                                         |                         |                   |
| nili. | Description                        |                                                                     |                                                         |                         |                   |
|       |                                    |                                                                     |                                                         |                         |                   |
| ?     |                                    |                                                                     |                                                         |                         |                   |
|       | Server Type                        |                                                                     |                                                         |                         |                   |
|       | Mobile Device                      | e Manager 🗸 🗸                                                       | 0                                                       |                         |                   |
|       | Authentication T                   | уре                                                                 |                                                         |                         |                   |
|       | Basic                              | ~                                                                   |                                                         |                         |                   |
|       | Hostname / IP A                    | .ddress*                                                            | 7                                                       |                         |                   |
|       | YOUR_ACCOU                         | UNT.jamfcloud.com                                                   |                                                         |                         |                   |
|       | Deat                               |                                                                     | -                                                       |                         |                   |
|       | 443                                |                                                                     |                                                         |                         |                   |
|       |                                    | (max length: 5)                                                     | 4                                                       |                         |                   |
|       | /networkInteg                      | grationEndpoint/ID                                                  | o                                                       |                         |                   |
|       | Username*                          |                                                                     |                                                         |                         |                   |
|       | admin                              |                                                                     | 0                                                       |                         |                   |
|       | Password*                          |                                                                     |                                                         |                         |                   |
|       |                                    |                                                                     |                                                         |                         |                   |
|       |                                    |                                                                     |                                                         |                         |                   |
|       | Polling Interval*<br>240           |                                                                     | 0                                                       |                         |                   |
|       |                                    |                                                                     | Ŭ                                                       |                         |                   |
|       | MDM/UEM Devic                      | ce Compliance Timeout*                                              | 0                                                       |                         |                   |
|       |                                    | 1 to 30000 (milliseconds)                                           | Ŭ                                                       |                         |                   |
|       | When re-autho                      | stigating an endpoint into the path                                 | work Cisco ISE refers to cached MI                      | OM attributes           |                   |
|       | of the endpoint                    | t. If the age of the cached MDM at                                  | tributes is greater than the interval                   | configured,             |                   |
|       | change in comp                     | pliance status, Cisco ISE issues a                                  | Change of Authorization.                                | ore is a                |                   |
|       | Compliance Cac                     | he Expiration Time*                                                 |                                                         |                         |                   |
|       | 1                                  |                                                                     | 0                                                       |                         |                   |

|         | 1 to 10080 (minutes)                   |
|---------|----------------------------------------|
| Status  |                                        |
| Enabled | ~~~~~~~~~~~~~~~~~~~~~~~~~~~~~~~~~~~~~~ |

ISE MDM JAMF PRO configuration example

#### Step 3 Scroll down and proceed to Test

epending upon your scenario, you can select the MAC address of the device or attributes of certificates as it is displayed.

Once you have customized this section Save the configuration.

(i) This MDM or UEM server supports Cisco ISE API Version 3.

#### Device Identifier

Configure Cisco ISE to identify endpoints through variables other than MAC addresses. This allows accurate identification of endpoints even the MAC address presented Cisco ISE is not necessarily the MAC address of the physical network interface card (for example, when MAC address randomisation is enabled). Check the check boxes next to the device identifiers to be used. Drag and drop the device identifiers to define the sequence of verification. If the first device identifier on the list is not available for an endpoint, then Cisco ISE checks for the second identifier on the list, and so on.

| Dev | vice Identifier (i)     | Enabled  |
|-----|-------------------------|----------|
| ÷   | 1. Legacy MAC Address   | <b>~</b> |
| ÷   | 2. Cert - SAN URI, GUID |          |
| H   | 3. Cert - CN, GUID      |          |
|     |                         |          |
|     |                         |          |
|     |                         |          |
|     |                         |          |

Additional configuration for MDM server

# Verify the Initial Connectivity of the integration with JAMF PRO instance.

**Packet capture:** In the case of successful connectivity, we see the HTTPS traffic that is sent from the ISE PAN server towards the JAMF PRO instance.

| Protocol | Length | Info                                                                                        |
|----------|--------|---------------------------------------------------------------------------------------------|
| TCP      | 74     | 47386 → 3128 [SYN] Seq=0 Win=29200 Len=0 MSS=1460 SACK_PERM TSval=211264130 TSecr=0 WS=128  |
| ТСР      | 74     | 3128 → 47386 [SYN, ACK] Seq=0 Ack=1 Win=65160 Len=0 MSS=1460 SACK_PERM TSval=503104063 TSec |
| TCP      | 66     | 47386 → <u>3128 [ACK] Seq=1 Ack=1 Win</u> =29312 Len=0 TSval=211264131 TSecr=503104063      |
| НТТР     | 183    | CONNECT 443 HTTP/1.1                                                                        |
| TCP      | 66     | 3128 → 47386 [ACK] Seq=1 Ack=118 Win=65152 Len=0 TSval=503104064 TSecr=211264131            |
| HTTP     | 105    | HTTP/1.1 200 Connection established                                                         |
| TCP      | 66     | 47386 → 3128 [ACK] Seq=118 Ack=40 Win=29312 Len=0 TSval=211264384 TSecr=503104317           |
| TLSv1    | 387    | Client Hello                                                                                |
| TCP      | 66     | 3128 → 47386 [ACK] Seq=40 Ack=439 Win=64896 Len=0 TSval=503104318 TSecr=211264385           |
| TLSv1    | 166    | Server Hello                                                                                |
| TCP      | 1254   | 3128 → 47386 [PSH, ACK] Seq=140 Ack=439 Win=64896 Len=1188 TSval=503104457 TSecr=211264385  |
| TCP      | 66     | 47386 → 3128 [ACK] Seq=439 Ack=1328 Win=32128 Len=0 TSval=211264524 TSecr=503104457         |
| TCP      | 1254   | 3128 → 47386 [PSH, ACK] Seq=1328 Ack=439 Win=64896 Len=1188 TSval=503104457 TSecr=211264385 |
| TLSv1    | 2641   | Certificate                                                                                 |
| TCP      | 66     | 47386 → 3128 [ACK] Seq=439 Ack=5091 Win=40192 Len=0 TSval=211264525 TSecr=503104457         |
| TLSv1    | 413    | Server Key Exchange, Server Hello Done                                                      |
| TLSv1    | 141    | Client Key Exchange                                                                         |
| TCP      | 66     | 3128 → 47386 [ACK] Seq=5438 Ack=514 Win=64896 Len=0 TSval=503104459 TSecr=211264526         |
| TLSv1    | 72     | Change Cipher Spec                                                                          |
| TLSv1    | 111    | Encrypted Handshake Message                                                                 |
| TCP      | 66     | 3128 → 47386 [ACK] Seq=5438 Ack=520 Win=64896 Len=0 TSval=503104462 TSecr=211264529         |
| TCP      | 66     | 3128 → 47386 [ACK] Seq=5438 Ack=565 Win=64896 Len=0 TSval=503104463 TSecr=211264529         |
| TLSv1    | 117    | Change Cipher Spec, Encrypted Handshake Message                                             |
| TLSv1    | 360    | Application Data                                                                            |
| TCP      | 66     | 3128 → 47386 [ACK] Seq=5489 Ack=859 Win=64640 Len=0 TSval=503104601 TSecr=211264668         |
| TLSv1    | 1617   | Application Data, Application Data                                                          |
| TCP      | 66     | 47386 → 3128 [ACK] Seq=859 Ack=7040 Win=46208 Len=0 TSval=211264922 TSecr=503104855         |
|          |        |                                                                                             |

Packet capture example of connectivity with JAMF instance

Logs on ISE: The ISE processes and analyzes the data correspondingly as shown for ise-psc.log.

```
DEBUG [admin-http-pool16][[]] cisco.cpm.mdm.api.MdmServerInfoApi -::::- inside the method : callMdmServ
TRACE [admin-http-pool16][[]] cisco.cpm.mdm.apiimpl.MDMVerifyServer -:::::- Inside MDMVerifyServer.veri
DEBUG [admin-http-pool16][[]] cisco.cpm.mdm.apiimpl.MDMVerifyServer -:::::- apiVersionSb : 3, mdmApiVers
DEBUG [admin-http-pool16][[]] cisco.cpm.mdm.apiimpl.MDMVerifyServer -:::::- MDM Rest API Server Query St
DEBUG [admin-http-pool16][[]] cisco.cpm.mdm.apiimpl.MDMVerifyServer -:::::- MDM Rest API Server Query P/
DEBUG [admin-http-pool16][[]] cisco.cpm.mdm.apiimpl.MDMVerifyServer -:::::- 1. Connecting to the MDM set
DEBUG [admin-http-pool16][[]] cisco.cpm.mdm.util.MdmRESTClient -::::- sendGETRequestDom: start HTTP re
DEBUG [admin-http-pool16][[]] cisco.cpm.mdm.util.MdmRESTClient -::::- sendGETRequestDomNonComp: start
DEBUG [admin-http-pool16][[]] cisco.cpm.mdm.util.MdmRESTClient -::::- ===mdmFlowInfo===null,====serves
DEBUG [admin-http-pool16][[]] cisco.cpm.mdm.util.MdmRESTClient -::::- QueryType is heartbeatQuery
DEBUG [admin-http-pool16][[]] cisco.cpm.mdm.util.MdmRESTClient -::::- using httpClient for http query
INFO [admin-http-pool16][[]] cisco.cpm.mdm.util.MdmRESTClient -::::- GET: MDM Server URL: https://YOUF
DEBUG [admin-http-pool16][[]] cisco.cpm.mdm.util.MdmRESTClient -::::- Proxy Config in request = [,PROX
INFO
     [admin-http-pool16][[]] cisco.cpm.mdm.util.MdmRESTClient -::::- MDM Server Response Code: 200
TRACE [admin-http-pool16][[]] cisco.cpm.mdm.util.MdmRESTClient -:::::
Response data received from the MDM server : <?xml version="1.0" encoding="UTF-8"?><ise_api><name>mdmin
DEBUG [admin-http-pool16][[]] cisco.cpm.mdm.util.MdmRESTClient -::::- sendGETRequestDom: end HTTP requ
DEBUG [admin-http-pool16][[]] cisco.cpm.mdm.util.MdmRESTClient -::::- sendGETRequestDomNonComp: end H
TRACE [admin-http-pool16][[]] cisco.cpm.mdm.apiimpl.MDMVerifyServer -::::- isMdmSettingsIdNotNull flag
DEBUG [admin-http-pool16][[]] cisco.cpm.mdm.api.MdmServerInfoApi -::::- returning from the method : cal
  apiPath: /ID/ciscoise/v3
 redirectUrl: https://YOUR_ACCOUNT.jamfcloud.com/enroll
 queryMaxSize: 1000
 apiVersion: 3
 vendor: JAMF Software
```

```
productName: JSS
productVersion: 10.48.1-t1689600654
COMMA: ,
errorMsg: null
errorOccurred: false
```

}

## Troubleshooting MDM server is not reachable.

The base of this integration consists of the queries that ISE performs periodically towards the JAMF-PRO instance.

The point of reference where the troubleshooting is performed (in this instance) is the Primary Administration Node (PAN).

The PAN node is from where the connectivity method is configured to reach the MDM server.

This same method is replicated in all the nodes for the implementation.

The next steps can be applied for troubleshooting reachability problems.

Step 1. Enable the component external-mdm in TRACE level on the PAN node.

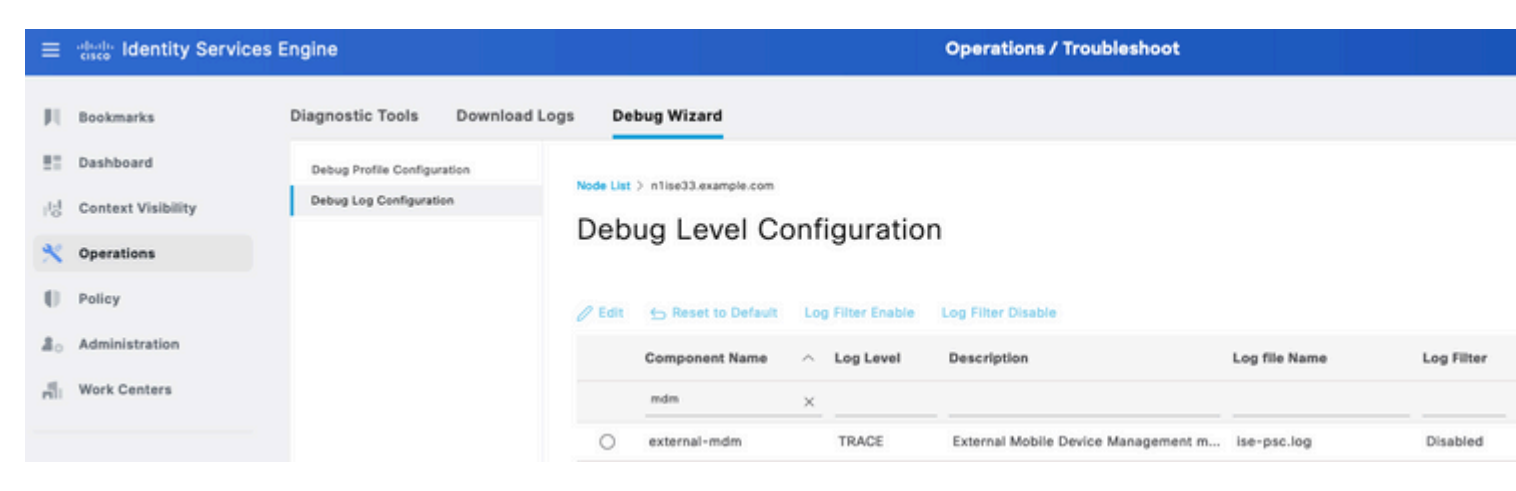

External MDM component in TRACE level to troubleshoot

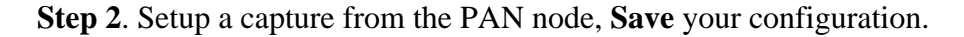

| =    | dentity Services E | Engine                                                    |                                                         | Operations / Troubleshoot                                                 |
|------|--------------------|-----------------------------------------------------------|---------------------------------------------------------|---------------------------------------------------------------------------|
| Щ    | Bookmarks          | Diagnostic Tools Download Lo                              | ogs Debug Wizard                                        |                                                                           |
| 52   | Dashboard          |                                                           | Add TCP Dump packet for monitoring on a n               | etwork interface and troubleshoot problems on the network as they appear. |
| 1.I  | Context Visibility | General Tools ~<br>RADIUS Authentication Troubl           | Host Name*<br>n1ise33                                   |                                                                           |
| ×    | Operations         | Execute Network Device Com                                |                                                         |                                                                           |
| 0    | Policy             | Evaluate Configuration Validat<br>Posture Troubleshooting | Network Interface*<br>GigabitEthernet 0 [Up, Running] V | 0                                                                         |
| 20   | Administration     | Agentiess Posture Troublesho<br>EndPoint Debug            |                                                         |                                                                           |
| nii. | Work Centers       | TCP Dump                                                  | Filtor                                                  |                                                                           |
|      |                    | Session Trace Tests                                       |                                                         | 0                                                                         |
| ?    | Interactive Help   | TrustSec Tools >                                          | E.g: ip host 10.77.122.123 and not 10.177.122.119       |                                                                           |
|      |                    |                                                           | File Name<br>taccapMDM                                  |                                                                           |
|      |                    |                                                           | Repository<br>None V                                    | 0                                                                         |
|      |                    |                                                           | File Size<br>10 C Mb                                    | 0                                                                         |
|      |                    |                                                           | Limit to<br>1 S<br>File(s)                              | 0                                                                         |
|      |                    |                                                           | Time Limit<br>5 0<br>Minute(s)                          | 0                                                                         |
|      |                    |                                                           | Promiscuous Mode                                        |                                                                           |

Packet capture example to collect information of MDM connection

Step 3. Navigate through the External MDM menu. Run the capture from Step 2 then select the button Test Connection. Wait for the error to appear.

Step 4. Stop the capture from Step 2. Review the logs corresponding ise-psc.log to analyze the behavior.

```
DEBUG [admin-http-pool26][[]] cisco.cpm.mdm.apiimpl.MDMVerifyServer -:::::- API version retrieved from M
DEBUG [admin-http-pool26][[]] cisco.cpm.mdm.apiimpl.MDMVerifyServer -:::::- apiVersionSb : 3, mdmApiVers
DEBUG [admin-http-pool26][[]] cisco.cpm.mdm.apiimpl.MDMVerifyServer -:::::- MDM Rest API Server Query St
DEBUG [admin-http-pool26][[]] cisco.cpm.mdm.apiimpl.MDMVerifyServer -::::- MDM Rest API Server Query P/
DEBUG [admin-http-pool26][[]] cisco.cpm.mdm.apiimpl.MDMVerifyServer -::::- 1. Connecting to the MDM set
DEBUG [admin-http-pool26][[]] cisco.cpm.mdm.util.MdmRESTClient -::::- sendGETRequestDom: start HTTP re
DEBUG [admin-http-pool26][[]] cisco.cpm.mdm.util.MdmRESTClient -::::- sendGETRequestDomNonComp: start
DEBUG [admin-http-pool26][[]] cisco.cpm.mdm.util.MdmRESTClient -:::::- ===mdmFlowInfo===null,====server
DEBUG [admin-http-pool26][[]] cisco.cpm.mdm.util.MdmRESTClient -::::- QueryType is heartbeatQuery
DEBUG [admin-http-pool26][[]] cisco.cpm.mdm.util.MdmRESTClient -::::- using httpClient for http query
          [admin-http-pool26][[]] cisco.cpm.mdm.util.MdmRESTClient -::::- GET: MDM Server URL: https://YOUF
INFO
INFO
          [Timer-12][[]] cisco.mnt.common.utility.AlarmMessageDiskQueue -:::::- Inside dequeue
INFO
           [Timer-12][[]] cisco.mnt.common.utility.AlarmMessageDiskQueue -::::- root exists
INFO
           [Timer-12][[]] cisco.mnt.common.utility.AlarmMessageDiskQueue -:::::- alarm.1692086243915 deleted
          [admin-http-pool26][[]] cisco.cpm.mdm.util.MdmServersCache -:::::- MDM server - Status : Active, r
INFO
ERROR [admin-http-pool26][[]] cisco.cpm.mdm.util.MdmRESTClient -::::- Error message while connecting to
Connection Failed to the MDM server host – YOUR_ACCOUNT.jamfcloud.com, and port - 443 : Connection times the server host a for the server host a for th
DEBUG [admin-http-pool26][[]] cisco.cpm.mdm.util.MdmRESTClient -::::- sendGETRequestDom: end HTTP requ
DEBUG [admin-http-pool26][[]] cisco.cpm.mdm.util.MdmRESTClient -::::- sendGETRequestDomNonComp: end H
ERROR [admin-http-pool26][[]] cisco.cpm.mdm.apiimpl.MDMVerifyServer -::::- Exception occurred while con
ERROR [admin-http-pool26][[]] cisco.cpm.mdm.api.MdmClient -::::- A connection timeout occurred. Check
DEBUG [admin-http-pool26][[]] cisco.cpm.mdm.api.MdmServerInfoApi -:::::- returning from the method : cal
   apiPath: null
   redirectUrl: null
   queryMaxSize: null
   apiVersion: null
   vendor: null
   productName: null
   productVersion: null
   COMMA: ,
   errorMsg: null
   errorOccurred: true
}
```

From the packet capture, the next information can be reviewed.

**DNS traffic**. The ISE performs a query towards your JAMF related instance if you input the hostname in the setup part of the integration.

If you do not see the resolution of the hostname, attempt to use the IP address. This option is available to configure instead of the hostname.

| Source       | Destination  | Protocol | Length | Info     |       |          |
|--------------|--------------|----------|--------|----------|-------|----------|
| 10.88.240.21 | 10.88.240.59 | DNS      | 85     | Standard | query | 0x5a75 A |
| 10.88.240.21 | 10.88.240.59 | DNS      | 85     | Standard | query | 0x9f69 A |
| 10.88.240.59 | 10.88.240.21 | DNS      | 206    | Standard | query | response |
| 10.88.240.59 | 10.88.240.21 | DNS      | 158    | Standard | query | response |

DNS traffic in a MDM flow

**Retransmissions in MDM connection port**. After this, if you query the IP address directly provided either in the DNS query or the MDM setup, you possibly see repeated SYN packets.

This indicates no direct route to the JAMF instance or an external device interfering with communications on the 443 port.

| Source       | Protocol | Length  Info                                                                |     |
|--------------|----------|-----------------------------------------------------------------------------|-----|
| 10.88.240.21 | TCP      | 74 22432 → 443 [SYN] Seq=0 Win=29200 Len=0 MSS=1460 SACK_PERM TSval=2727738 | 814 |
| 10.88.240.21 | тср      | 74 [TCP Retransmission] 22432 → 443 [SYN] Seq=0 Win=29200 Len=0 MSS=1460 S/ | ACK |
| 10.88.240.21 | тср      | 74 [TCP Retransmission] 22432 → 443 [SYN] Seq=0 Win=29200 Len=0 MSS=1460 S/ | ACK |

Connection to MDM timeout example

## Scenario 2. Connection Failed: 404.

This event indicates that you have connectivity to your JAMF account that you configured while setting up the MDM server, however, the instance that you indicated to connect does not exist or contains an error as it is not found.

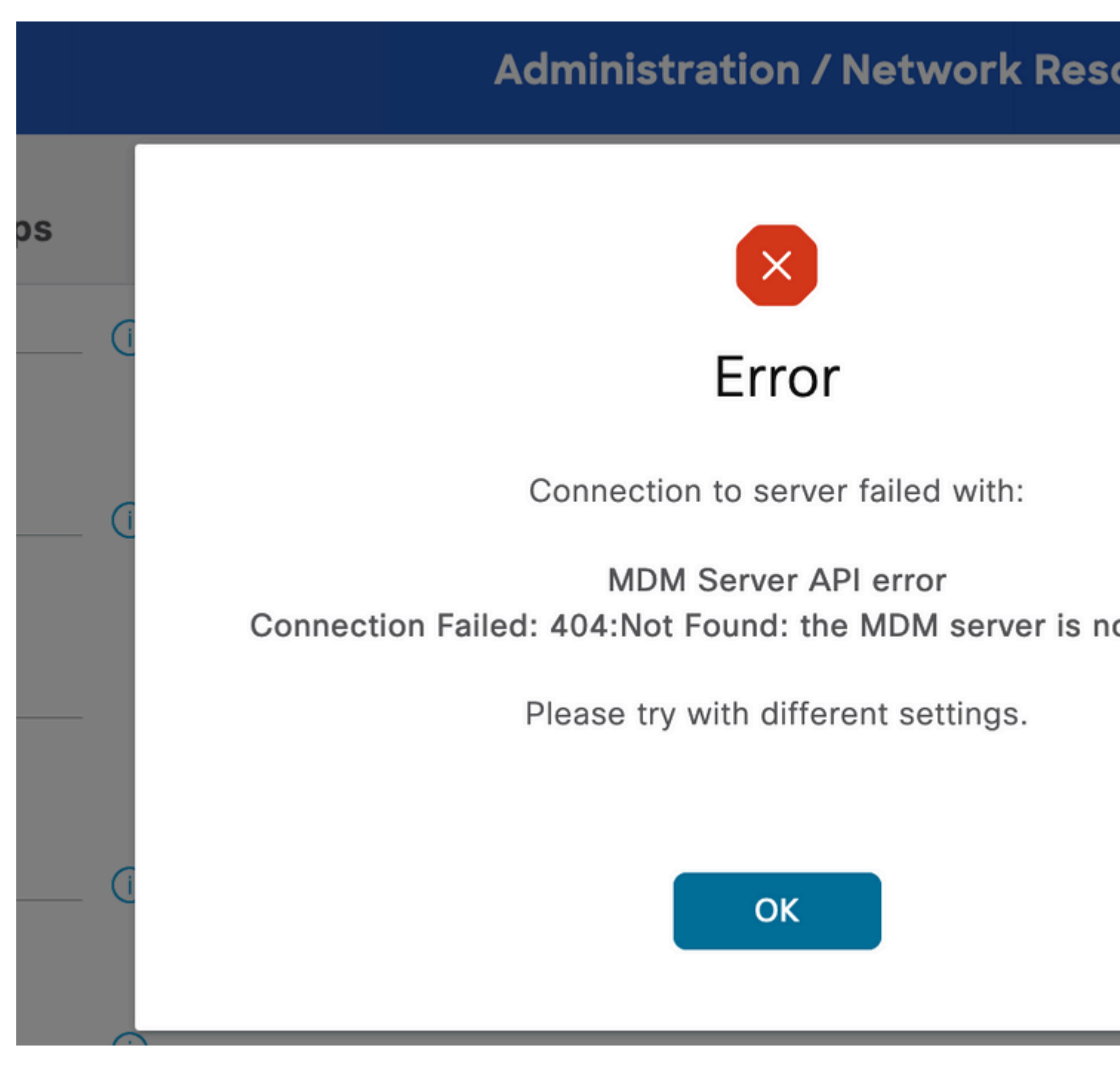

MDM error 404 example

The logs corresponding this event are displayed:

| TRACE | <pre>[admin-http-pool32][[]]</pre> | <pre>cisco.cpm.mdm.apiimpl.MDMVerifyServer -::::- Inside MDMVerifyServer.veri</pre>   |
|-------|------------------------------------|---------------------------------------------------------------------------------------|
| DEBUG | <pre>[admin-http-pool32][[]]</pre> | <pre>cisco.cpm.mdm.apiimpl.MDMVerifyServer -::::- API version retrieved from M</pre>  |
| DEBUG | <pre>[admin-http-pool32][[]]</pre> | <pre>cisco.cpm.mdm.apiimpl.MDMVerifyServer -::::- apiVersionSb : 3, mdmApiVers</pre>  |
| DEBUG | <pre>[admin-http-pool32][[]]</pre> | <pre>cisco.cpm.mdm.apiimpl.MDMVerifyServer -::::- MDM Rest API Server Query St</pre>  |
| DEBUG | <pre>[admin-http-pool32][[]]</pre> | <pre>cisco.cpm.mdm.apiimpl.MDMVerifyServer -::::- MDM Rest API Server Query P/</pre>  |
| DEBUG | <pre>[admin-http-pool32][[]]</pre> | cisco.cpm.mdm.apiimpl.MDMVerifyServer -::::- 1. Connecting to the MDM ser             |
| DEBUG | <pre>[admin-http-pool32][[]]</pre> | <pre>cisco.cpm.mdm.util.MdmRESTClient -::::- sendGETRequestDom: start HTTP re</pre>   |
| DEBUG | <pre>[admin-http-pool32][[]]</pre> | <pre>cisco.cpm.mdm.util.MdmRESTClient -::::- sendGETRequestDomNonComp: start</pre>    |
| DEBUG | <pre>[admin-http-pool32][[]]</pre> | <pre>cisco.cpm.mdm.util.MdmRESTClient -::::- ===mdmFlowInfo===null,====server</pre>   |
| DEBUG | <pre>[admin-http-pool32][[]]</pre> | <pre>cisco.cpm.mdm.util.MdmRESTClient -::::- QueryType is heartbeatQuery</pre>        |
| DEBUG | <pre>[admin-http-pool32][[]]</pre> | <pre>cisco.cpm.mdm.util.MdmRESTClient -::::- using httpClient for http query -</pre>  |
| INFO  | <pre>[admin-http-pool32][[]]</pre> | <pre>cisco.cpm.mdm.util.MdmRESTClient -::::- GET: MDM Server URL: https://YOUF</pre>  |
| DEBUG | [admin-http-pool32][[]]            | <pre>cisco.cpm.mdm.util.MdmRESTClient -::::- Proxy Config in request = [,PRO)</pre>   |
| INFO  | [admin-http-pool37][[]]            | <pre>cpm.admin.infra.spring.ISEAdminControllerUtils -::admin:::- mapping path f</pre> |
| INFO  | [admin-http-pool37][[]]            | <pre>cpm.admin.infra.spring.ISEAdminControllerUtils -::admin:::- mapping path f</pre> |
| INFO  | <pre>[admin-http-pool32][[]]</pre> | <pre>cisco.cpm.mdm.util.MdmServersCache -::::- MDM server - Status : Active, r</pre>  |
| ERROR | <pre>[admin-http-pool32][[]]</pre> | <pre>cisco.cpm.mdm.util.MdmRESTClient -::::- Error message while connecting to</pre>  |
| DEBUG | <pre>[admin-http-pool32][[]]</pre> | <pre>cisco.cpm.mdm.util.MdmRESTClient -::::- sendGETRequestDom: end HTTP requ</pre>   |
| DEBUG | <pre>[admin-http-pool32][[]]</pre> | <pre>cisco.cpm.mdm.util.MdmRESTClient -::::- sendGETRequestDomNonComp: end HT</pre>   |
| ERROR | <pre>[admin-http-pool32][[]]</pre> | <pre>cisco.cpm.mdm.apiimpl.MDMVerifyServer -::::- Exception occurred while cor</pre>  |
| ERROR | <pre>[admin-http-pool32][[]]</pre> | <pre>cisco.cpm.mdm.api.MdmClient -::::- Connection Failed: 404:: the MDM serve</pre>  |
| DEBUG | <pre>[admin-http-pool32][[]]</pre> | <pre>cisco.cpm.mdm.api.MdmServerInfoApi -::::- returning from the method : cal</pre>  |
| apiF  | Path: null                         |                                                                                       |
| redi  | rectUrl: null                      |                                                                                       |
| quei  | ryMaxSize: null                    |                                                                                       |
| api\  | /ersion: null                      |                                                                                       |
| vend  | lor: null                          |                                                                                       |
| proc  | luctName: null                     |                                                                                       |
| proc  | luctVersion: null                  |                                                                                       |
| COMM  | 1A: ,                              |                                                                                       |
| erro  | orMsg: null                        |                                                                                       |
| erro  | prOccurred: true                   |                                                                                       |
| }     |                                    |                                                                                       |
| DEBUG | [admin-http-pool32][[]]            | cisco.cpm.mdm.util.MdmServersCache -::::- mdm Guid: GUID is found in cach             |

The packet capture in this time provides a HTTPS connection that contains application data that is being transferred between the JAMF site and the ISE server.

| Source       | Protocol | Length | Info                                                     |
|--------------|----------|--------|----------------------------------------------------------|
| 10.88.240.21 | HTTP     | 183    | CONNECT :443 HTTP/1.1                                    |
| 10.31.104.78 | HTTP     | 105    | HTTP/1.1 200 Connection established                      |
| 10.88.240.21 | TLSv1.2  | 419    | Client Hello                                             |
| 10.31.104.78 | TLSv1.2  | 213    | Server Hello, Change Cipher Spec, Encrypted Handshake Me |
| 10.88.240.21 | TLSv1.2  | 72     | Change Cipher Spec                                       |
| 10.88.240.21 | TLSv1.2  | 111    | Encrypted Handshake Message                              |
| 10.88.240.21 | TLSv1.2  | 349    | Application Data                                         |
| 10.31.104.78 | TLSv1.2  | 1024   | Application Data                                         |

Packets involved in error 404 MDM

### Scenario 3. Connection Failed: 401.

This error in the connection indicates a problem with the user that you are deploying in the MDM setup to integrate.

Verify that the user:

- exists within the JAMF account,
- has the right privileges to do the integration with ISE,
- and can be used to perform API authentication (described earlier in this guide).

|                                | Administration / Network Resources                       |         |
|--------------------------------|----------------------------------------------------------|---------|
| iles E                         | ×                                                        | AC Mana |
|                                | Error                                                    |         |
|                                | Connection to server failed with:                        |         |
|                                | MDM Server API error                                     |         |
|                                | Connection Failed: 401:: the MDM server is not reachable |         |
| hed MDM a                      |                                                          |         |
| interval con<br>s. If there is | Please try with different settings.                      |         |
|                                | οκ                                                       |         |

MDM connection error code 401

The logs on ISE indicate this behavior:

```
INFO [admin-http-pool8][[]] cisco.cpm.mdm.util.MdmRESTClient -::::: GET: MDM Server URL: https://YOUR_
DEBUG [admin-http-pool8][[]] cisco.cpm.mdm.util.MdmRESTClient -:::: Proxy Config in request = [,PROXY
ERROR [admin-http-pool8][[]] cisco.cpm.mdm.util.MdmRESTClient -:::: Error message while connecting to
DEBUG [admin-http-pool8][[]] cisco.cpm.mdm.util.MdmRESTClient -:::: sendGETRequestDom: end HTTP reque
DEBUG [admin-http-pool8][[]] cisco.cpm.mdm.util.MdmRESTClient -:::: sendGETRequestDomNonComp: end HTTP
DEBUG [admin-http-pool8][[]] cisco.cpm.mdm.util.MdmRESTClient -:::: retry connecting using api v2
DEBUG [admin-http-pool8][[]] cisco.cpm.mdm.apiimpl.MDMVerifyServer -:::: MDM Rest API Server Query State
DEBUG [admin-http-pool8][[]] cisco.cpm.mdm.apiimpl.MDMVerifyServer -:::: MDM Rest API Server Query State
```

|       | [admin http pool81[[]]            | cisco com mdm apiimpl MDMVorifySorvor MDM Post API Sorvor Quory PAI                   |
|-------|-----------------------------------|---------------------------------------------------------------------------------------|
| DEBUG |                                   | CISCO.cpm.mdm.apiimpi.mbmveiiiySeivei Mbm Kest Ari Seivei Queiy PA                    |
| DEBUG | [admin-http-pool8][[]]            | <pre>cisco.cpm.mdm.apiimpl.MDMVerifyServer -::::- 2. On Error : re-connecting 1</pre> |
| DEBUG | [admin-http-pool8][[]]            | <pre>cisco.cpm.mdm.util.MdmRESTClient -::::- sendGETRequestDom: start HTTP red</pre>  |
| DEBUG | [admin-http-pool8][[]]            | <pre>cisco.cpm.mdm.util.MdmRESTClient -::::- sendGETRequestDomNonComp: start H</pre>  |
| DEBUG | [admin-http-pool8][[]]            | <pre>cisco.cpm.mdm.util.MdmRESTClient -::::- ===mdmFlowInfo===null,====server</pre>   |
| DEBUG | [admin-http-pool8][[]]            | <pre>cisco.cpm.mdm.util.MdmRESTClient -::::- QueryType is heartbeatQuery</pre>        |
| DEBUG | [admin-http-pool8][[]]            | <pre>cisco.cpm.mdm.util.MdmRESTClient -::::- using httpClient for http query -</pre>  |
| INFO  | <pre>[admin-http-pool8][[]]</pre> | <pre>cisco.cpm.mdm.util.MdmRESTClient -::::- GET: MDM Server URL: https://YOUR_</pre> |
| DEBUG | <pre>[admin-http-pool8][[]]</pre> | <pre>cisco.cpm.mdm.util.MdmRESTClient -::::- Proxy Config in request = [,PROXY</pre>  |
| ERROR | <pre>[admin-http-pool8][[]]</pre> | <pre>cisco.cpm.mdm.util.MdmRESTClient -::::- Error message while connecting to</pre>  |
| DEBUG | <pre>[admin-http-pool8][[]]</pre> | <pre>cisco.cpm.mdm.util.MdmRESTClient -::::- sendGETRequestDom: end HTTP reque</pre>  |
| DEBUG | <pre>[admin-http-pool8][[]]</pre> | <pre>cisco.cpm.mdm.util.MdmRESTClient -::::- sendGETRequestDomNonComp: end HTT</pre>  |
| DEBUG | <pre>[admin-http-pool8][[]]</pre> | <pre>cisco.cpm.mdm.apiimpl.MDMVerifyServer -::::- retry connecting using api v1</pre> |

The packet capture reveals a similar behavior like the one shown here.

| Source       | Protocol | Length  Info                |                                   |
|--------------|----------|-----------------------------|-----------------------------------|
| 10.88.240.21 | HTTP     | 183 CONNECT                 | :443 HTTP/1.1                     |
| 10.31.104.78 | HTTP     | 105 HTTP/1.1 200 Connection | established                       |
| 10.88.240.21 | TLSv1.2  | 419 Client Hello            |                                   |
| 10.31.104.78 | TLSv1.2  | 213 Server Hello, Change Ci | pher Spec, Encrypted Handshake Me |
| 10.88.240.21 | TLSv1.2  | 72 Change Cipher Spec       |                                   |
| 10.88.240.21 | TLSv1.2  | 111 Encrypted Handshake Mes | sage                              |
| 10.88.240.21 | TLSv1.2  | 349 Application Data        |                                   |
| 10.31.104.78 | TLSv1.2  | 1071 Application Data       |                                   |
| 10.88.240.21 | TLSv1.2  | 349 Application Data        |                                   |
| 10.31.104.78 | TLSv1.2  | 1071 Application Data       |                                   |
|              |          |                             |                                   |

MDM packets involved in error 401

# **Related information**

JAMF Integration with ISE 2.X as MDM

Troubleshoot and Enable Debugs on ISE

How to Enable Debugs on ISE 3.x Versions.